# **Quick Start Guide**

## For Adjusting a Shift

"Adjusting" a shift means changing it to fix a problem or mistake.

For instance, you would adjust a shift if your PCA accidentally clocked out two hours after they stopped working.

Consumers and PCAs can both adjust shifts in the EVV Portal. However, if the Consumer has approved a shift that needs to be adjusted, a PCA should ask the Consumer to deny the shift.

The three dots will display to allow the PCA, Surrogate or Consumer to adjust the shift. After the shift is adjusted, the Consumer will need to re-approve the shift.

After a shift has been submitted, contact Tempus FI to make any adjustments. Please note that adjusting a shift should not happen often. Consumers who make two or more adjustments per Pay Period will be offered additional skills training from their Personal Care Management (PCM) Agency.

#### **Step 1 - Find the Shift to Adjust**

1

The timesheet page display starts on the current Pay Period. If you need to see a different period, you can find the timesheet that you want by following the instructions below:

1. Click on the dates in the Pay Period box to see a calendar and find the period you want.

| Hello, Anne Smith (Const | m Pay P | eriod                                            |   |
|--------------------------|---------|--------------------------------------------------|---|
|                          | <       | 05/14/2023 - 05/27/2023                          | > |
| Timesheets               |         |                                                  |   |
| Pay Period               |         |                                                  |   |
| < 05/14/2023 - 05/27/2   | 023     | > A 3 pay period(s) with incomplete timesheet(s) |   |
|                          |         |                                                  |   |

2. When the calendar displays, select the **date** of the Pay Period you are looking for.

| 05/1 | 4/2023 |    |     |      |    |    |    |    |     |      |    |    |    |
|------|--------|----|-----|------|----|----|----|----|-----|------|----|----|----|
|      |        |    | May | 2023 |    |    |    |    | Jun | 2023 |    |    | >  |
| s    | м      | т  | w   | т    | F  | s  | s  | м  | т   | w    | т  | F  | s  |
|      | 1      | 2  | 3   | 4    | 5  | 6  |    |    |     |      | 1  | 2  | 3  |
|      |        |    |     |      |    |    | 4  | 5  | 6   | 7    | 8  | 9  | 10 |
| 14   | 15     | 16 | 17  | 18   | 19 | 20 | 11 | 12 | 13  | 14   | 15 | 16 | 17 |
| 21   | 22     | 23 | 24  | 25   | 26 | 27 | 18 | 19 | 20  | 21   | 22 | 23 | 24 |
| 22   | 29     | 30 | 31  |      |    |    |    |    |     |      |    |    |    |

**Note:** The "Legend" at the bottom of the box tells you what each colored date means.

- 3. Click the **Done** button at the bottom of the calendar.
- 4. For a faster way, click on the left or right arrows to navigate Pay Periods. Note this is limited to two Pay Periods.
- 5. Click the Edit C icon under the Action column.
- 6. You can then view the days within the selected Pay Period.

To adjust a shift, click the **three dots** in the Action column, next to the shift you want to adjust.

| ay Period: (    | 06/04/2023 - | 06/17/2023 |       |                                       |         |         |      |        | *   | Approve All Shifts | Add Shift |
|-----------------|--------------|------------|-------|---------------------------------------|---------|---------|------|--------|-----|--------------------|-----------|
| ate             | Start Time   | End Time   | РТО   | Location                              | 5       |         |      |        | Shi | ft Status          | Action    |
| un, 06/04/2023  |              |            |       |                                       |         | Approve | Denv |        |     |                    |           |
| lon, 06/05/2023 |              |            |       |                                       |         | Approve | Deny |        |     |                    |           |
| ue, 06/06/2023  | 11:00 AM     | 11:59 PM   |       | Start:<br>Community                   | r       |         |      |        | A   | pprove Deny        |           |
|                 |              |            |       | End: Community                        |         |         | Dama |        |     |                    |           |
| /ed, 06/07/2023 | 11:36 AM     | 02:51 PM   |       | Start:<br>Community<br>End: Community | r       | Approve | Deny | J      | A   | pprove Deny        |           |
| nu, 06/08/2023  |              |            |       |                                       |         |         |      |        |     |                    |           |
| ri, 06/09/2023  | 12:00 PM     | 05:00 PM   | E PTO |                                       | regular |         |      | Shoom  | A   | pproved Deny       |           |
| at, 06/10/2023  | 04:00 PM     | 11:59 PM   |       | Start: Home<br>End: Home              |         | 0       |      | 8h 00m | A   | pproved Deny       |           |
| un, 06/11/2023  |              |            |       |                                       |         |         |      |        |     |                    |           |
| lon, 06/12/2023 |              |            |       |                                       |         |         |      |        |     |                    |           |
| ue, 06/13/2023  |              |            |       |                                       |         |         |      |        |     |                    |           |
| ed, 06/14/2023  |              |            |       |                                       |         |         |      |        |     |                    |           |

# Step 3 - Adjust Shift

#### Click Adjust Shift.

3

2

| k to Timesheets  |              | _          |          |                          |            |                                   |     |                                          |                              |           |  |
|------------------|--------------|------------|----------|--------------------------|------------|-----------------------------------|-----|------------------------------------------|------------------------------|-----------|--|
| nesheet          | for John     | Brown (PC  | :A# 150! | 512)                     |            | Consumer (ID)<br>Anne Smith (944) |     | Consumer Enrollment<br>mass_health - ffs | Timesheet ID<br>11486029     |           |  |
| ay Period: (     | 06/04/2023 - | 06/17/2023 |          |                          |            |                                   |     | _                                        | Approve All Shifts           | Add Shift |  |
| Date             | Start Time   | End Time   | РТО      |                          | Approve    | Deny                              |     | proved Time                              | Shift Status                 | Action    |  |
| un, 06/04/2023   |              |            |          | l r                      | Approve    | Delly                             |     |                                          |                              |           |  |
| Non, 06/05/2023  |              |            |          |                          | Adjust Sh  | ift                               |     |                                          |                              |           |  |
| 'ue, 06/06/2023  | 11:11 AM     | 11:59 PM   |          | L                        | View Shift | t History                         |     |                                          | Approve Deny                 |           |  |
| Ved, 06/07/2023  | 12:00 PM     | 09:00 PM   |          | S                        | Approved   | Deny                              |     |                                          | Approve Deny<br>Adjust Shift |           |  |
| 'hu, 06/08/2023  |              |            |          |                          |            |                                   |     |                                          | View Shift History           |           |  |
| ri, 06/09/2023   | 12:00 PM     | 05:00 PM   | 🗰 РТО    |                          | Approved   | Deny                              | ••• |                                          | Approved Deny                |           |  |
| at, 06/10/2023   | 04:00 PM     | 11:59 PM   |          | Start: Home<br>End: Home | regular    | 0 🛛                               | 8   | h 00m                                    | Approved Deny                |           |  |
| iun, 06/11/2023  |              |            |          |                          |            |                                   |     |                                          |                              |           |  |
| /lon, 06/12/2023 |              |            |          |                          |            |                                   |     |                                          |                              |           |  |
| ue, 06/13/2023   |              |            |          |                          |            |                                   |     |                                          |                              |           |  |
| Ved, 06/14/2023  |              |            |          |                          |            |                                   |     |                                          |                              |           |  |

# **4** Step 4 - Select an Exception and Reason

| On the Adjust Shift                    | Adjust Shift                                         |                         |              |                                       | >    |  |  |  |
|----------------------------------------|------------------------------------------------------|-------------------------|--------------|---------------------------------------|------|--|--|--|
| Exception and a Reason                 | ▲ • Shifts taking                                    | place between the hours | of 12        | :00 AM and 6:00 AM cannot be entered. | ×    |  |  |  |
|                                        | All fields marked with an asterisk (*) are required. |                         |              |                                       |      |  |  |  |
|                                        | 💼 Paid Time Off (PTO                                 | ?                       |              | Date *                                |      |  |  |  |
| The Exception explains                 | No                                                   |                         |              | 12/14/2023                            |      |  |  |  |
| why an adjustment is being             | Start Time *                                         | End Time *              |              | Time Zone                             |      |  |  |  |
| made                                   | 12:30 PM                                             | 12:30 PM                |              | Eastern Time Zone                     | •    |  |  |  |
|                                        | Start Location *                                     |                         |              | End Location *                        |      |  |  |  |
|                                        | Select                                               |                         | •            | Select                                | •    |  |  |  |
| The Reason explains why                | Consumer                                             |                         |              | PCA                                   |      |  |  |  |
| the Exception happened.                | Sarah Consumer (4522                                 | 287)                    |              | Rachel Assistant (390011)             |      |  |  |  |
|                                        | Consumer Enrollment                                  |                         | Service Code |                                       |      |  |  |  |
| Note: Required fields have             | Select                                               |                         | •            | Select                                |      |  |  |  |
| a red asterisk nevt to them            | Exception *                                          |                         |              |                                       |      |  |  |  |
|                                        | Select                                               |                         |              |                                       |      |  |  |  |
|                                        | Decom for Evention +                                 |                         |              |                                       |      |  |  |  |
|                                        | Select                                               |                         |              |                                       |      |  |  |  |
|                                        | Comments                                             |                         |              |                                       |      |  |  |  |
|                                        |                                                      |                         |              |                                       |      |  |  |  |
|                                        |                                                      |                         |              | Cancel                                | Save |  |  |  |
|                                        | _                                                    |                         |              |                                       |      |  |  |  |
| Exception *                            |                                                      | Reason for Ex           | kcer         | otion *                               |      |  |  |  |
| ✓ Select                               |                                                      | ✓ Select                |              |                                       |      |  |  |  |
| Missed or incorrect check in/check out |                                                      | Checked in/             | out          | by accident                           |      |  |  |  |
| Other modification required            |                                                      | Emergency               |              |                                       |      |  |  |  |
| Technology issue                       |                                                      | Forgot to ch            | eck          | in/out                                |      |  |  |  |
| rectificitogy issue                    |                                                      | New employ              | /ee          |                                       |      |  |  |  |
|                                        |                                                      | Other                   |              |                                       |      |  |  |  |
|                                        |                                                      | Other                   |              |                                       |      |  |  |  |

## **5** Step 5 - Fix the Error

Fix whatever is wrong with the shift. For example, you can change the start or end time. You can also include a

comment about why you adjusted the shift.

**Note:** Your comment will be visible to your PCA and Tempus FI.

| p Paid Time Off (PTO)?           |            | Start Date          | End Date   |
|----------------------------------|------------|---------------------|------------|
| No                               |            | 11-20-2023          | 11-20-2023 |
| Start Time 🔺                     | End Time * | Time Zone           |            |
| 05:32 AM 🕓                       | 05:45 AM 🔘 | Eastern Time Zone   |            |
| Start Location *                 |            | End Location *      |            |
| Community                        | ¥          | Community           | v          |
| Consumer                         |            | Consumer Enrollment |            |
| Sarah Consumer (147386)          |            | mass_health - ffs   |            |
| Service Code                     |            |                     |            |
| regular                          | Add Shift  |                     |            |
| Exception *                      |            |                     |            |
| Technology issue                 |            |                     | •          |
| Reason for Exception *           |            |                     |            |
| Device died or turned off during | g visit    |                     | •          |
|                                  |            |                     |            |
| Comments                         |            |                     |            |
| Comments                         |            |                     |            |
| Comments                         |            |                     |            |

## **6** Step 6 - Save Your Changes

After you have made the necessary changes, click **Save** at the bottom of the window.

| Paid Time Off (PTO)?                    |            | Start Date          | End Date   |
|-----------------------------------------|------------|---------------------|------------|
| No                                      |            | 11-20-2023          | 11-20-2023 |
| Start Time *                            | End Time * | Time Zone           |            |
| 05:32 AM ③                              | 05:45 AM   | O Eastern Time Zone | ¥          |
| Start Location *                        |            | End Location *      |            |
| Community                               |            | * Community         | Ŧ          |
| Consumer                                |            | Consumer Enrollment |            |
| Sarah Consumer (147386)                 |            | mass_health - ffs   | Ŧ          |
| Technology issue Reason for Exception * |            |                     | Ŧ          |
| Reason for Exception *                  | visit      |                     | *          |
|                                         |            |                     |            |
| Comments                                |            |                     |            |
|                                         |            |                     | 1          |
|                                         |            |                     | Cance Save |
|                                         |            |                     |            |
|                                         |            |                     |            |

You can now adjust a shift using the EVV Portal.